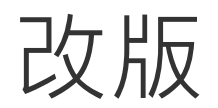

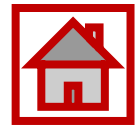

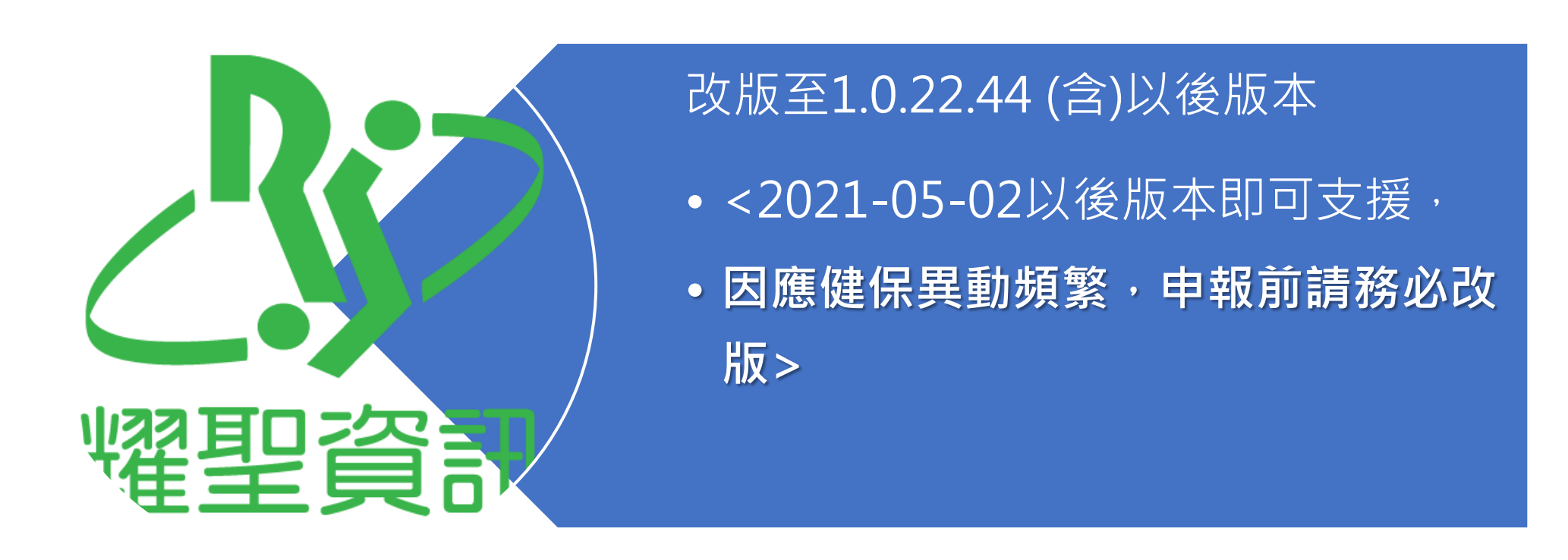

近期因COVID-19疫情嚴峻,新的政令政策為快速因應都以滾動式調整,HIS廠商們與院所都來不及應變。 廠商僅能依據健保署發出的訊息及健保資訊群組上的內容逐項解析,但因各種訊息不一,建議院所務必配合 滾動式跳整,滾動式輸入相關醫令。

**本手冊僅**提供本系統之更版後之基本操作,相關輸入之醫令內容,請務必配合政策滾動式調整。

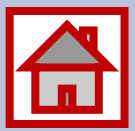

#### 因應COVID-19視訊診療

#### 耀聖旗艦版系統\_基本操作

#### 請客戶依中央指揮中心即時變動(滾動式調整),完成醫令內容輸入

耀聖資訊

#### 一般視訊診療-醫令設定

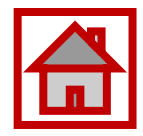

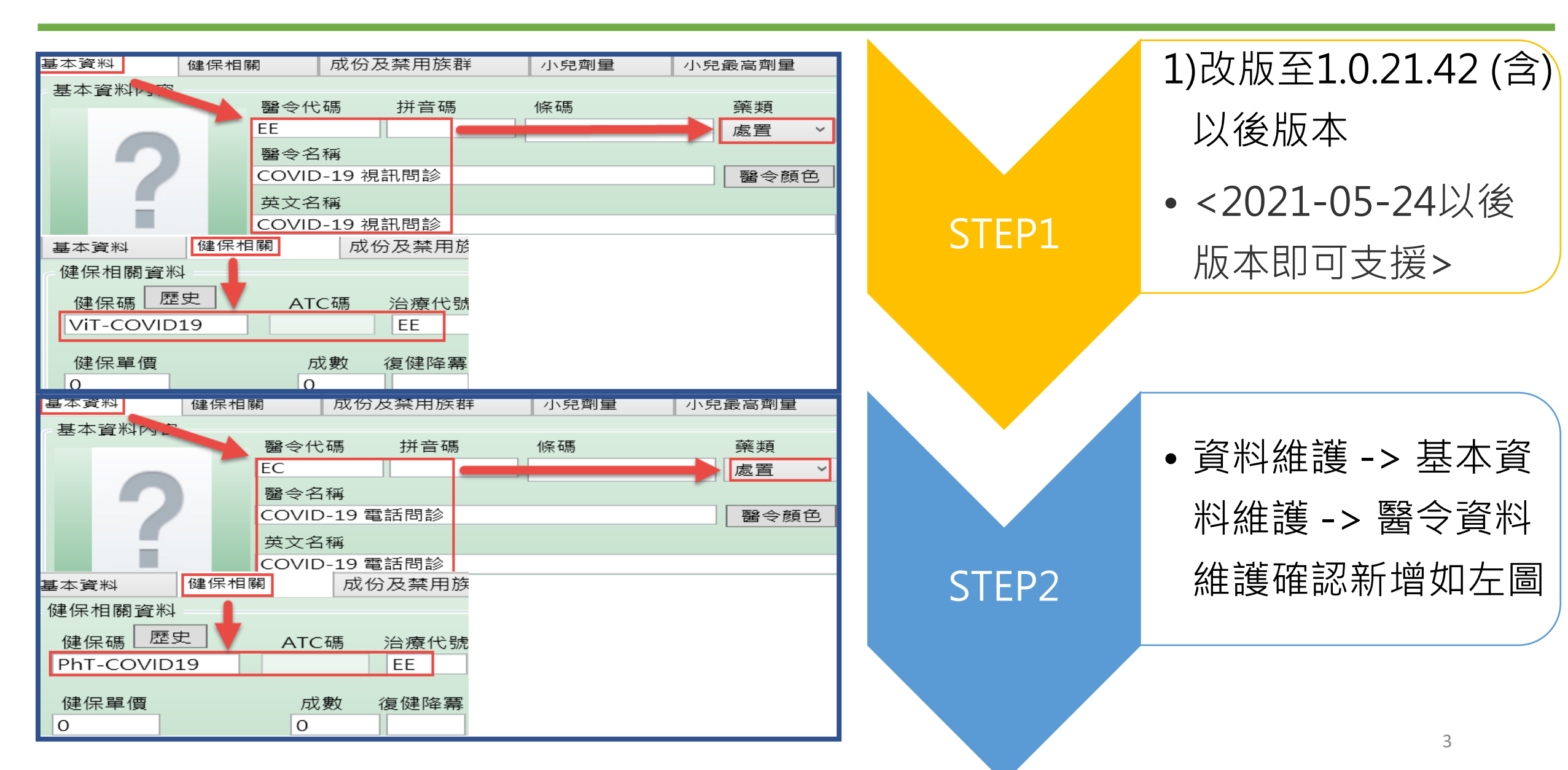

#### A. 掛號方式:2種情況

1)先掛押單,家屬來院領藥時再刷卡還單; 費用可先欠帳再還款。

■押單管理可以追踪是否回來還單及領藥?

■處方開立日起3日內領藥。

2)如因故無法過卡,得以例外就醫處理, 選「HVIT」(註:5/1起健保序號:HVIT;原 使用卡序Z000並行至5/31)掛號。<如右圖>
■不具健保身分民眾採視訊診療,應請民 眾自費,不得申報健保。

| 身份別  | D10  | IC09 無健保身分之法定傳染病            |   |
|------|------|-----------------------------|---|
| 轉入機構 |      | HVIT COVIT19疫情期間通訊診療無法取得健保卡 |   |
| 異常選單 | HVIT | HVIT COVIT19疫情期間通訊診療無法取得健保卡 | ~ |

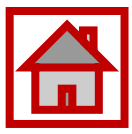

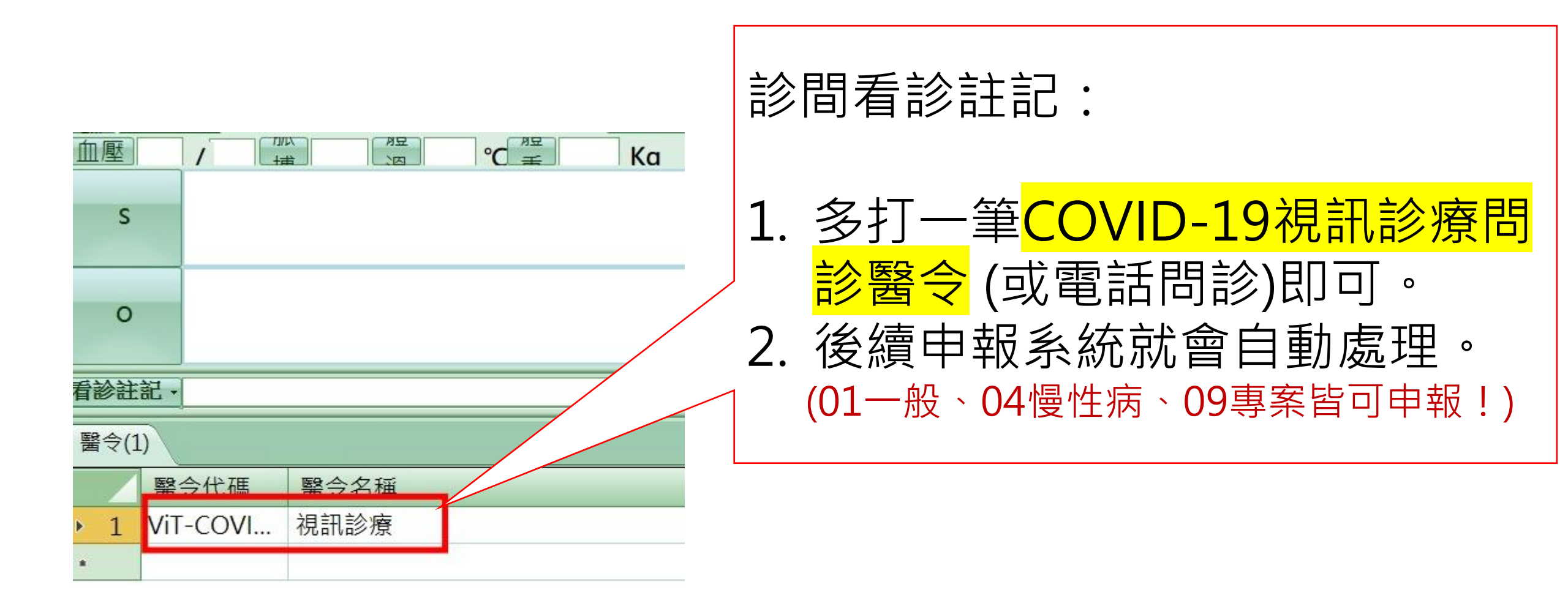

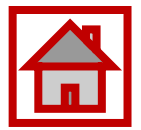

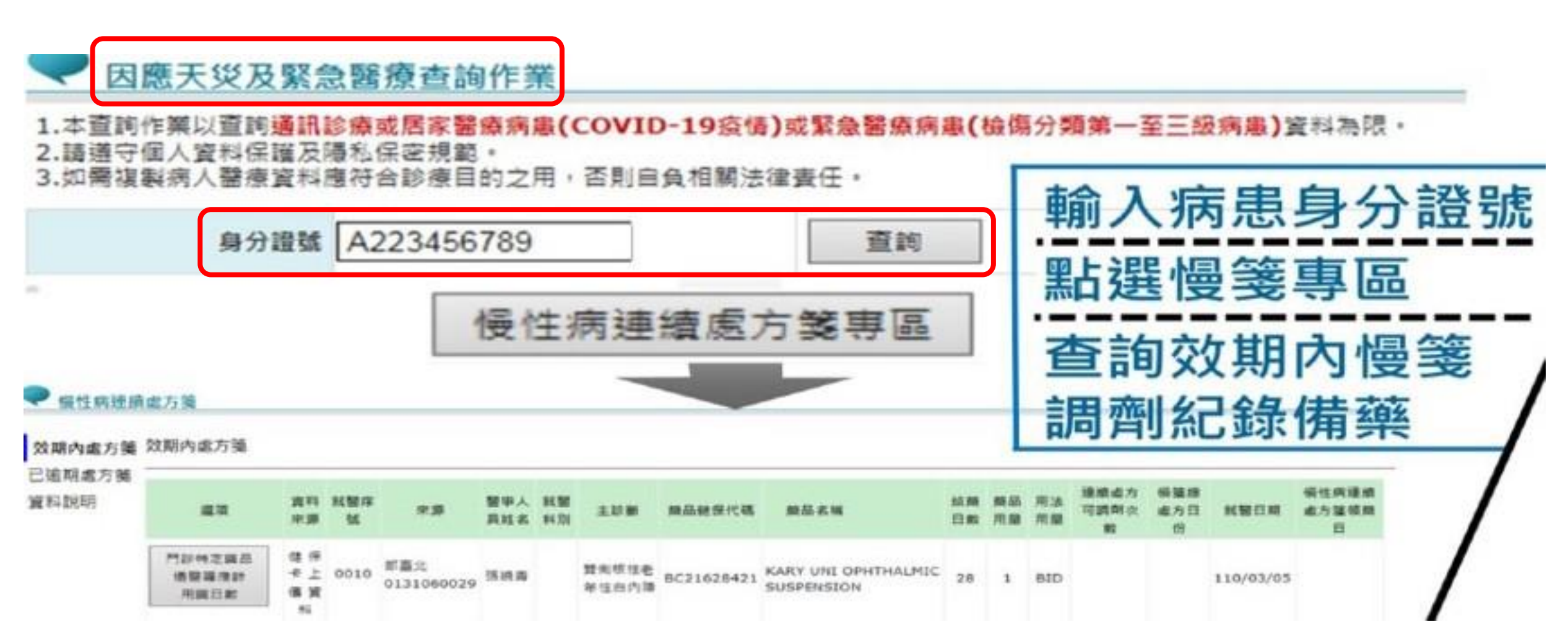

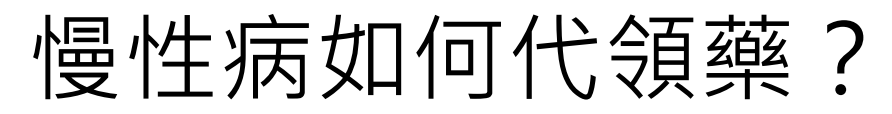

**國內**有長期慢性病用藥需求之對象,可檢具切結書委 請他人代為陳述病情領取相同方劑,代領每次領取1個 月藥量為上限,暫定自111年4月18日至6月底。

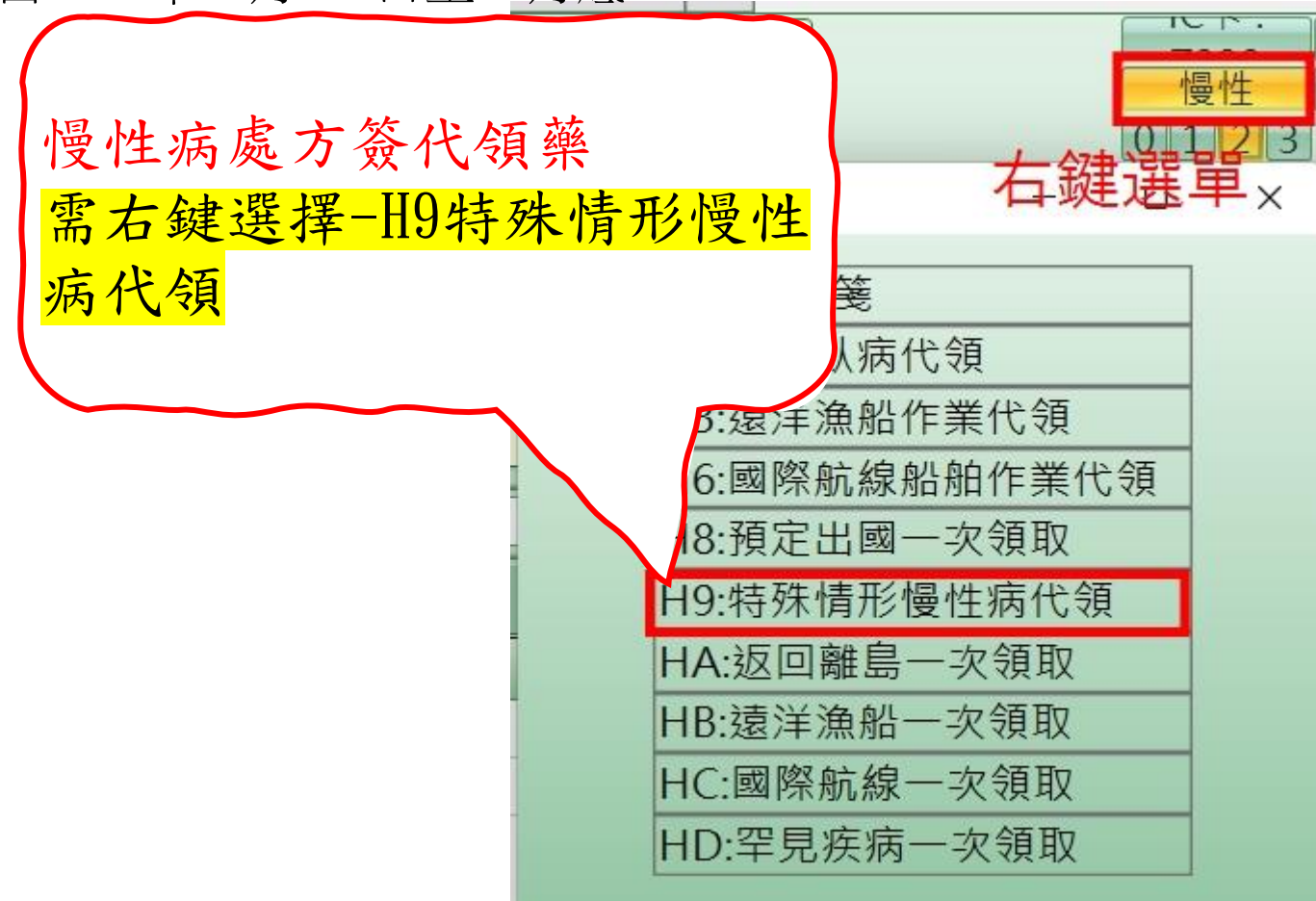

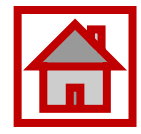

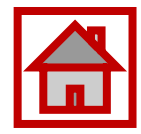

#### 因應COVID-19視訊診療

#### 耀聖旗艦版系統\_基本操作

#### 請客戶依中央指揮中心隨時變動(滾動式調整)自主應變。

耀聖資訊

#### 確診個案居家照護-系統設定

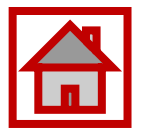

 ✓ 請確認改版後相關醫令是否已自動建檔。
 ✓ 因應健保異動頻繁,後續若有任何異動請務必自行確認其內容 是否有誤。

| 藥品清單   |                      |   |
|--------|----------------------|---|
| 關鍵字查詢  | 藥類                   |   |
| E      | 處置                   | 2 |
| 藥品清單   |                      |   |
| 關鍵字查詢  | 藥類                   |   |
| N      | 處置 ~                 |   |
| 醫令代碼   | 醫令名稱                 | + |
| NND000 | 申報虛擬醫令               |   |
|        | 費                    |   |
|        |                      |   |
| E5201C | COVID-19 確診居家照護個     |   |
| E5202C | COVID-19 確診居家照護個     |   |
| E5203C | COVID-19 確診居家照護個     |   |
| E5204C | COVID-19 COVID-19 確診 |   |
| E5205C | COVID-19 確診居家個案-尼    |   |
| E5206C | COVID-19確診居家個案-居     |   |

✓ 請確認相關醫令申報健保碼及費用是否有誤。

| 基本資料(英文)         |      | <b>B付カロ</b> | 醫令     | 交互作用     | 醫令   | 圖形衛教     |
|------------------|------|-------------|--------|----------|------|----------|
| 基本資料             | 健保相關 |             | 成份及禁用族 | 群        | 小兒劑量 | 小兒最高劑量   |
| 健保相關資料           |      |             |        |          |      |          |
| 健保碼 歷.<br>E5201C | 史    | ATC4        | 馬 治療代號 | DRG硯     | 預設案  | 件預設科別    |
| 健保單價<br>1500     |      | 成婁<br>100   | 牧 復健降冪 | 重複日<br>0 | 數預設備 | 註 手術ICD9 |

✓ 請確認診斷是否有誤。

診斷ICD-10-CM代碼:「U071」

中英文名稱:「確認COVID-19病毒感染」(COVID-19, virus identified)

| Dx1 | U071 | U071 |
|-----|------|------|
| Dx2 |      |      |
| Dx3 |      |      |
| Dx4 |      |      |
| Dx5 |      |      |
| Dx6 |      |      |

9

#### 確診個案居家照護-掛號

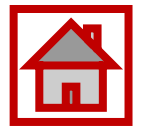

- ✓可先以健保欠卡掛號,請親友協助拿健保卡來補卡號付費/ 取藥。若還單時,無法取得健保卡,卡序改以異掛HVIT 「HVIT」(註:5/1超健保序號:HVIT;原使用卡序 Z000並行至5/31)。
   ✓健保身分之病患,採正常卡序,
  - 掛號,並將身分別選為914

| 0    | □ 押單 扌 | ICU9病患無健保身<br>F00B MDVPN無法 | 分者<br>长使用之使用                | 情境 |        |   |  |  |  |  |
|------|--------|----------------------------|-----------------------------|----|--------|---|--|--|--|--|
| 身份別  | 914    | IC09 無健保身分之                | IC09 無健保身分之法定傳染病            |    |        |   |  |  |  |  |
| 轉入機構 |        | HVIT COVIT19疫              | HVIT COVIT19疫情期間通訊診療無法取得健保卡 |    |        |   |  |  |  |  |
| 異常選單 | HVIT   | HVIT COVIT19疫              | HVIT COVIT19疫情期間通訊診療無法取得健保卡 |    |        |   |  |  |  |  |
| 診間   | 01     | (01)一診 ~                   | 看診科別                        | 01 | (01)西醫 | ~ |  |  |  |  |

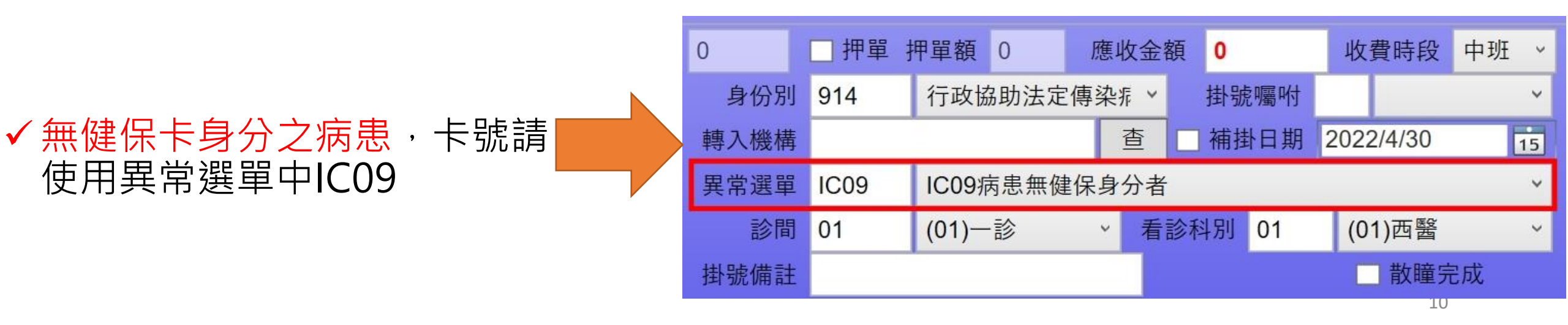

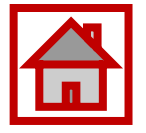

### 確診個案居家照護(收案)-診療<限衛生局指派>

#### ✓ 診療時,系統自動帶出預設案件C5/ 診斷U071/虛擬醫令

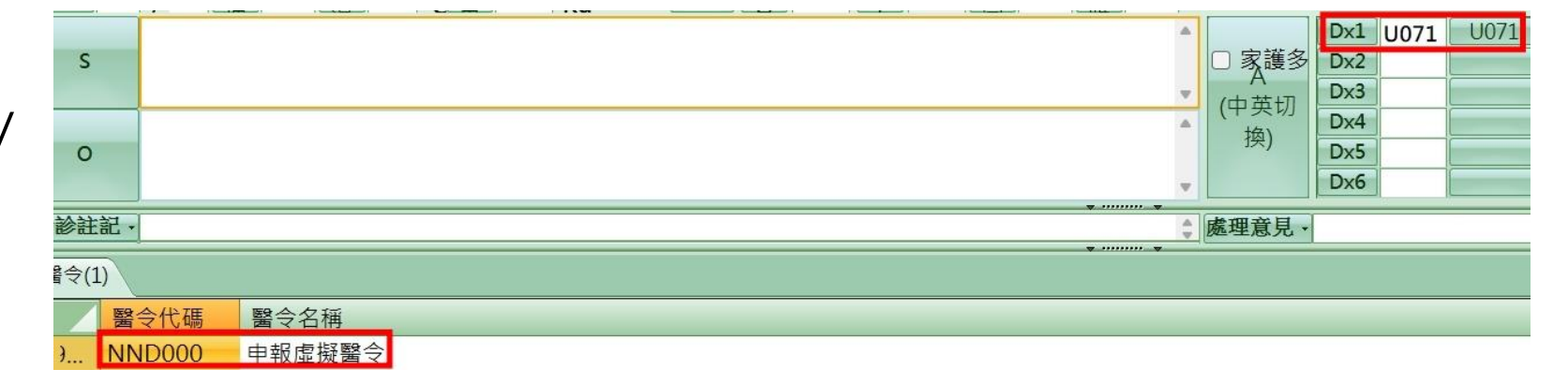

#### ✔ 醫令請依病患實際情況,自行增加/ 調整所需之醫令 表1-確診個案居家照護之相關醫療照護費用給付標準 ✓ 虛擬醫令「代碼NND000」+ 表1(收 醫令(2) 醫令代碼 說明 金額 案限申報一次,細節請詳P.10說明): E5200C COVID-19確診居家照護個案管理費-初次評估 每案500元 醫令代碼 「NND000」->「執行時間-起」及 E5201C COVID-19確診居家照護個案管理費-遠距照護諮詢(一般確診個案) 每案1,000元 **NND000** 1 「執行時間-迄」欄位均填報個案隔 E5202C COVID-19確診居家照護個案管理費-遠距照護諮詢(高風險確診個 每案2,000元 E5201C 2 離起日。 案) ✓ 案件分類「C5」(圖3)(註:5/1起健保序) COVID-19確診居家照護個案管理費-遠距照護諮詢(使用抗病毒藥 每案500元 E5203C 號:HVIT;原使用健保序號Z000並行至5/31) 物治療增加給付)

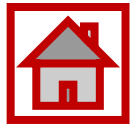

#### 表1-確診個案居家照護之相關醫療照護費用給付標準

- ✓ 1.診間病名輸入: U071 (COVID-19, virus identified)
- ✓ 2.醫令輸入:「虛擬醫令NND000」+
   「遠距診療費E5204C」+ 藥費

✓ 3.案件分類「C5」

| 醫令代碼                                                                                                    | 說明                              | 金額     |  |  |  |  |  |  |
|----------------------------------------------------------------------------------------------------|---------------------------------|--------|--|--|--|--|--|--|
| 說明:<br>1.遠距診療費每次500元,(不另外申報健保診察費)<br>2.可申報當次 Covid-19診斷相關之藥費(不可開立慢性處方箋<br>藥物不可開立超過10天份)。<br>3.如併行其他疾病診療時,應分成二筆資料申報,即另外以一<br>般視訊診療方式申報。 |                                 |        |  |  |  |  |  |  |
| E5204C                                                                                                    | COVID-19確診居家個案-遠距診療費            | 每次500元 |  |  |  |  |  |  |
| E5205C                                                                                                    | COVID-19確診居家個案-居家送藥費(一般)        | 每次200元 |  |  |  |  |  |  |
| E5206C                                                                                                    | COVID-19確診居家個案-居家送藥費(原住民族及離島地區) | 每次400元 |  |  |  |  |  |  |

| 国国 | 合(2 | 2)     |                                |
|----|-----|--------|--------------------------------|
|    |     | 醫令代碼   | 醫令名稱                           |
|    | 1   | NND000 | 確診嚴重特殊傳染性肺炎                    |
| ►  | 2   | E5204C | COVID-19 COVID-19 確診居家個案-遠距診療費 |
|    |     |        |                                |

### 確診個案居家照護-申報

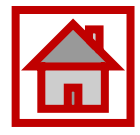

- ✓ 檢視批價時,請注意是否申 報案件分類「C5」
- ✔ 部分負擔代碼是否正確
- ✓ 虛擬醫令及開立之申報醫令 是否正確。

| Ŀ |                                                                                                    |                                       |
|---|----------------------------------------------------------------------------------------------------|---------------------------------------|
| - | ○ 1 2022/4/30 皿糖 身局 113 BMI 13.3 頭崖 呼收                                                                           | 0 ┃ ┃ ┃ 2   3  (C5)巌重桧 ~ ● 天田         |
|   | 100 批價作業<br>                                                                                                    |                                       |
|   | 治療代號: 主手術代碼: 次手術代碼: 就醫日期: 1110430 批                                                                              |                                       |
|   | 次手術代碼: 就醫序號: IC09 治療結束日期:                                                                                        |                                       |
|   |                                                                                                    | 醫令名稱                                  |
|   | 制 調剤 類別 健保嚇 医安石梅 火軍 単質 頻率 大數 總重 以數 總質                                                                            | derma                                 |
|   | □ <u>□ 0 00109C</u> 診察費 1.00 358 0 1.0 100 358                                                                   |                                       |
| - | G NND000 申報虛擬醫≤ 1.00 0 1 .0 100 0                                                                                |                                       |
|   | 2 E5201C COVID-19 ₹ 1.00 1500 1 1.0 100 1500                                                                     | 無計價項目                                 |
|   |                                                                                                    |                                       |
| - |                                                                                                    |                                       |
|   |                                                                                                    |                                       |
| 7 |                                                                                                    | 費用明細                                  |
| 診 |                                                                                                    | 白弗殿合・ ()                              |
|   |                                                                                                    |                                       |
|   | 費用清單                                                                                                    | 掛號費: 150                              |
|   | 診察費 迷 藥事服務費 藥品費: 0 特材費: 合計點數: 1858 申請點數: 1858                                                                    |                                       |
|   | 00109C         358         0         診療費:         1500         0         部分負擔:         0         代辦費用:         0 |                                       |
|   |                                                                                                    | · · · · · · · · · · · · · · · · · · · |
|   | <u>就醫科別: (11)皮腐科 ◇ </u> 診治醫師: (0001)A忠患 ◇ 原處方機構: №                                                               |                                       |
|   | 部分負擔代碼: (914)行政協助 🗸 🌞 葉師. 檢驗(查)機構                                                                                |                                       |
|   | 給付頍別: (4)普通疾病 · 案件分類: (C5)嚴重特殊俱 · 轉出機構:                                                                          | 不收合計・150                              |
|   | 職業災害: · · · · · · · · · · · · · · · · · · ·                                                                      |                                       |
|   |                                                                                                    | 功能區                                   |
|   |                                                                                                    | 完成列印 完成不印 選擇列印 離開                     |
|   | (2) 末開處方 ジロ病患轉出整合式照護: 新生兒出生日期: し                                                                                 |                                       |
|   |                                                                                                    |                                       |

Ш

## 確診個案居家照護-流程重點

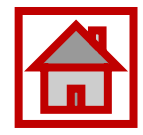

| 項                        | 流程                                                                                                    | 重點說明                                                                                               |  |  |  |  |  |  |  |
|--------------------------|----------------------------------------------------------------------------------------------------|----------------------------------------------------------------------------------------------------|--|--|--|--|--|--|--|
| 前置                       | 病名檢查                                                                                                    | ICD-10-CM代碼:「U071」中文名稱:確認COVID-19病毒感染。                                                             |  |  |  |  |  |  |  |
| 作業                       | 醫令檢查                                                                                                    | 確診個案居家診療相關費用項目(目前含虛擬醫令共8項)。<br>(因應健保異動頻繁,請檢查費用或代碼是否有異動)。                                           |  |  |  |  |  |  |  |
| 個案<br>收案                 | 限衛生局<br>指派                                                                                                | 虛擬醫令「NND000」+ 個案初次評估「E5200C」+個案管理費<br>「E5201C/E5202C」(二擇一)、「E5203C」(視診所需求)(限申一次) <mark>(註1)</mark> |  |  |  |  |  |  |  |
|                          | 掛號                                                                                                    | 5/1起健保序號:HVIT:原使用健保序號Z000並行至5/31。<br>IC09:無健保身者填IC09。(無健保也可申報)                                     |  |  |  |  |  |  |  |
|                          | 診間病名                                                                                                    | U071:確認COVID-19病毒感染(需與Covid-19診斷相關)<br>如併行其他疾病診療時,應分成二筆資料申報,即另外以一般視訊診療方式申報。                        |  |  |  |  |  |  |  |
| 遠距<br>診療                 | 診間醫令                                                                                                    | 「虛擬醫令NND000」+「遠距診療費E5204C」+ 當次藥費(需Covid-19診<br>斷相關之藥費,不可開立慢性處方箋、藥物不可開立超過10天份)。                     |  |  |  |  |  |  |  |
|                          | 申報案件                                                                                                    | C5「嚴重特殊傳染性肺炎通報且隔離案件」,免部分負擔                                                                         |  |  |  |  |  |  |  |
| 註1:「N<br>註2:E52<br>註3:因》 | 註1:「NND000」->「執行時間-起」及「執行時間-迄」欄位均填報個案隔離起日。 註2:E5204C遠距診療費每次500元・(不另外申報健保診察費)。 計3:因應健保異動頻繁,請持續保持您的系統為最新版本。 |                                                                                                    |  |  |  |  |  |  |  |

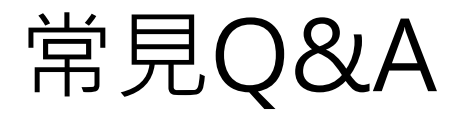

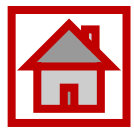

Q:收案時未申報到 E5201C/E5202C·可以補 申報嗎?

 A:可以,治療期間可與
 NND000』+『E5204C遠距 診療費』一同申報。 Q:非收案診所,可否進行 確診者個案遠距看診?

A:可以,不管是第一次看診
 或回診,都比照收案診所第二
 次回診時的申報方式,醫令只
 能『NND000』+『E5204C』

Q:確診者個案若要治療其 他病症,該如何掛號與看診?

 A:應另掛一筆卡號『HVIT』, 醫令則要輸入EE(視訊問診 ViT-COVID19)或ET(電話問 診PhT-COVID19),此筆看 診資料要收掛號費及部分負擔。

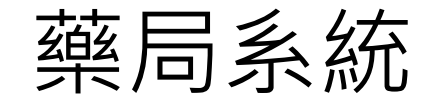

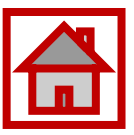

1.卡號:依外來箋填入健保身分就醫序號「HVIT」;非健保身分者填「IC09」(圖1)
 2.診間病名輸入:依處方箋輸入診斷(圖2)
 醫令輸入:虛擬醫令「NND000」;若為到府送藥,增加醫令「E5205C/E5206C」

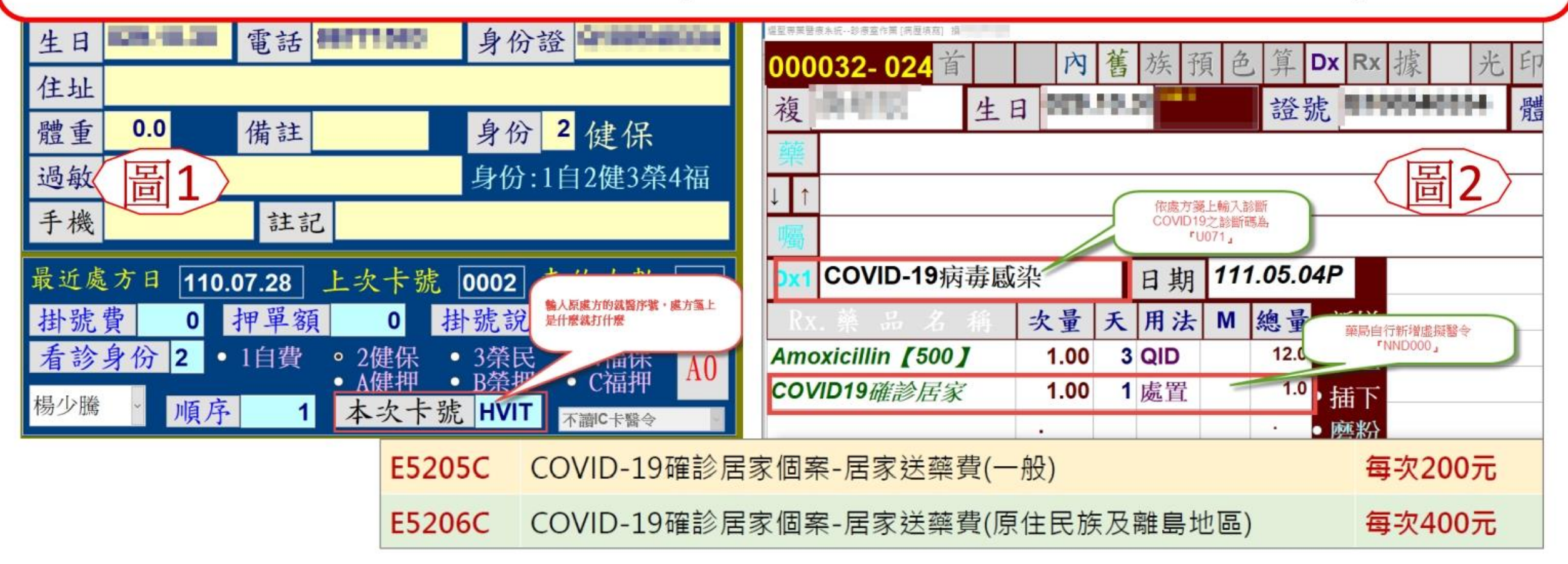

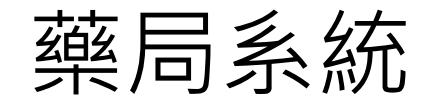

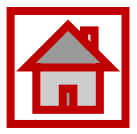

1.個案隔離起日:填「隔離起日」;無法得知填「看診日期」(圖1)
 2.案件分類:「C5」
 免部分負擔代碼:「914」;
 非COVID-19之一般或慢性病連續處方箋,仍維持原本的部分負擔代碼
 藥局申報分類:1(圖2)

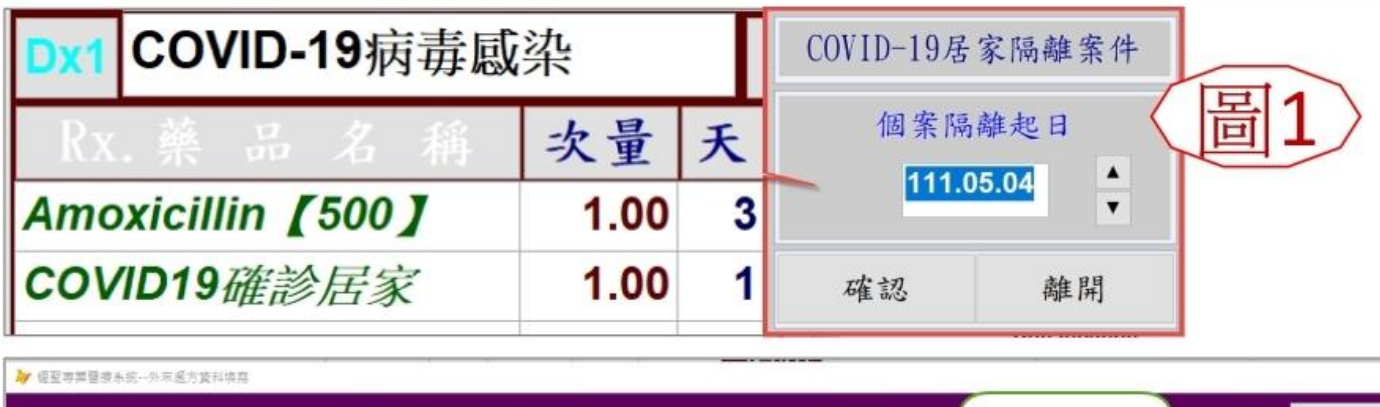

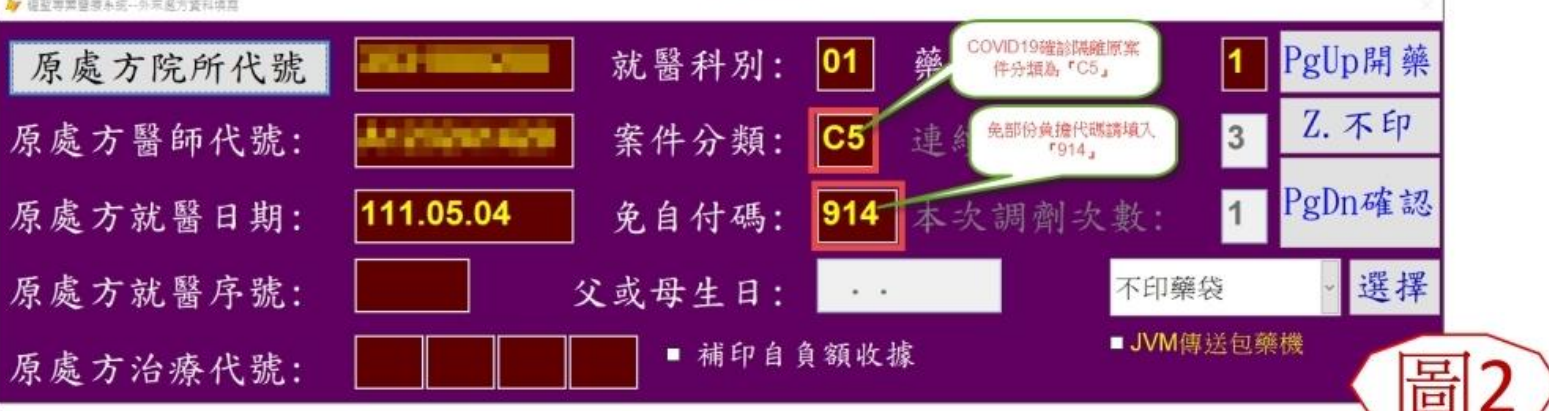

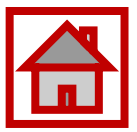

#### 持續改版(滾動式政策>滾動式更版)

- •請先改版至111年05月16日 < 1.0.22.64(含)以後版本 >
- 掛號COV19篩檢提供刪除功能,可新增一筆ZB(IC待刪除資料)。
- 近期健保/中央/地方政策滾動式調整,每日看診/申報前請務必改版>

#### 使用前置條件

- ✓須符合「COVID-19 居家隔離/檢疫及自主防疫個案」之條件,並使用家用抗原快篩試劑結果為 陽性。
- ✓掛號前準備:請病人在家用快篩上:(1)註明姓名與採檢日期(2)與健保卡放置在一起拍照傳送給 櫃檯人員確認後開始掛號。
- ✓需透過健保醫療資訊雲端查詢系統查詢TOCC是否符合身分。

# 特定身分快篩陽性視訊確診流程\_掛號

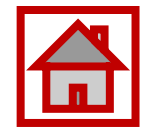

#### ✓ 卡號:(掛號先依健保視訊診療規定辦理)

〇健保身份:異常掛號,卡號:HVIT

○無健保身份:異常掛號,卡號:IC09(必需確診才可申報)

✓ 身分別:914 行政協助法定傳染病通報隔離案件

| 一般掛號作  | 業      |           |      |     |    |       |      |      |         |      |        |           |       |
|--------|--------|-----------|------|-----|----|-------|------|------|---------|------|--------|-----------|-------|
| 掛號費    | 150    | 部份負擔      | 0 i  | 診察費 | 0  |       | 押單   | 押單額  | 0       | 應收金額 | 150    | 收費時段      | A ~   |
| 掛號時段   | A ~    | 掛號別       | 2 健保 | 呆 ~ | 身  | Y份別 9 | 914  | 行政   | 劦助法定傳   | 染症 > | 掛號囑咐   |           | ~     |
| 就醫類別   | 01     | 01西醫門診    |      | ~   | 轉入 | 、機構   |      |      |         | 查    | 補掛日期   | 2022/5/12 | 15    |
| 看診號    | 1      | 就醫序號      |      | 輔   | 異常 | 選單 H  | IVIT | HVIT | COVIT19 | 疫情期間 | 通訊診療無法 | 法取得健保卡    | ~     |
| 看診醫師   | 0001   | Concompti | tu   | ~   |    | 診間(   | 1    | (1)— | 診       | ▼ 看診 | 科別 01  | (01)家醫科   | · · · |
| 優待別    |        |           | ~    |     |    |       | 註    |      |         |      |        | □散瞳完成     |       |
| 完成PgDn | 欠卡PgUp | 還卡        | 門診病歷 | 檢驗  | 病歷 | 急診掛   | 號預約  | 的掛號  | 轉診      | 戒煙追  | 蹤修改掛號  | 虎 開立證明    | 零售作業  |
| 欠還款    | 其他功能   | 首頁列印      | 全部圖型 | 離   | 開  | VM雲站  | 岩 C1 | 9快速  | 排檢報到    |      |        |           | 流感快速  |

### 特定身分快篩陽性視訊確診流程\_診療

| n |
|---|

✓ 系統自動帶出NND000及C5案件-CDC代付案件

✓ 若完診前,非確診陽性建議退掛後,使用一般視訊看診申報)-健保給付

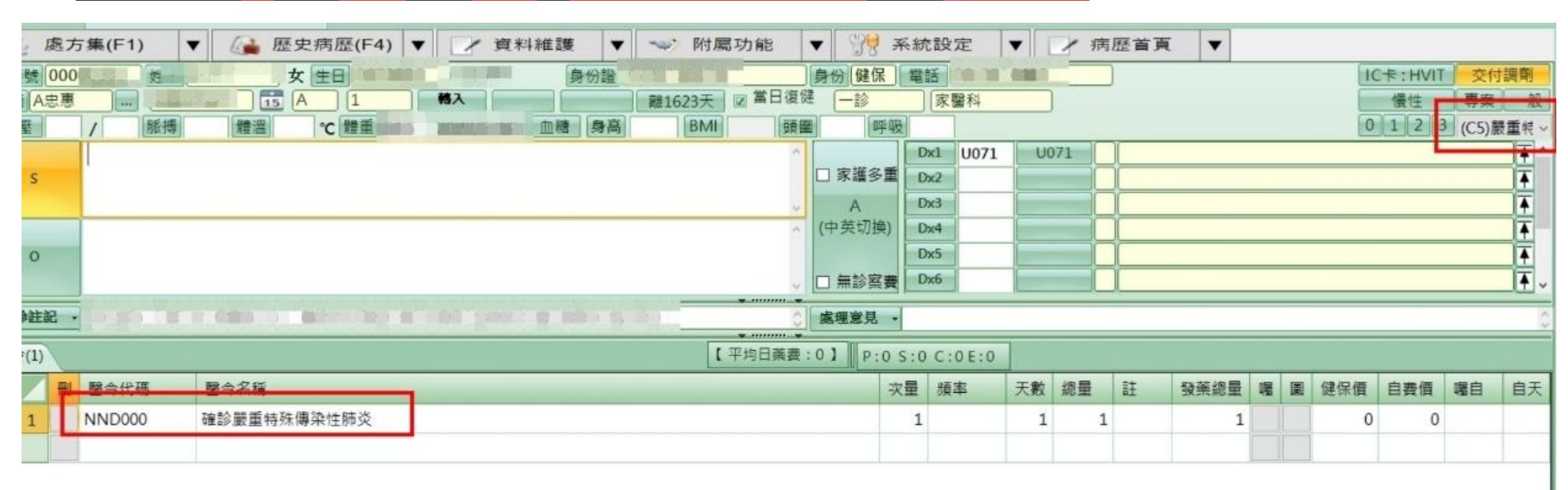

#### 特定身分快篩陽性視訊確診流程\_診療

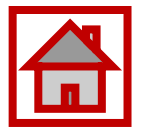

✓ 依5/11規定(查詢TOCC或其他規定管道符合身分)共識為確診個案後方能輸入E5207C申報-C5案件。
 ○不需填:HSTP-COVID19居家自行快篩陽性(掛號處依據E5207C判斷為陽性新增至掛號待上傳清單)
 ○選填:E5204C遠距診療費(申報條件:有開立藥品..)
 ○選填:

| £)     |                                | 🚽 醫令起訖 | 時間及執行人       |                     |                     |   | 3 <del></del> |      | ×   |
|--------|--------------------------------|--------|--------------|---------------------|---------------------|---|---------------|------|-----|
| 醫令代碼   | 醫令名稱                           | 醫今執行起  | 令執行起訖時間及執行人員 |                     |                     |   |               |      |     |
| NND000 | 確診嚴重特殊傳染性肺炎                    | 醫令名稱   | 健保碼          | 開始時間                | 結束時間                | 執 | OPICD10       | 白內障序 | 號登) |
| E5204C | COVID-19 COVID-19 確診居家個案-遠距診療費 | 確診嚴重特  | NND000       | 2022/05/17 10:00:00 | 2022/05/17 10:10:00 | 執 |               |      |     |
| E5207C | COVID-19居家離/檢疫及自主防疫個案-快篩陽性     | 10     | 10           |                     |                     |   | 19            | e .  |     |
| 601    | AMOXICILLIN                    |        |              |                     |                     |   |               |      |     |
|        |                                |        |              |                     |                     |   |               |      |     |
| -      | ·                              |        |              |                     |                     |   |               |      |     |
|        |                                |        |              |                     |                     |   |               |      |     |
|        |                                |        |              |                     |                     |   |               |      |     |
|        |                                |        |              |                     |                     |   |               |      |     |
|        |                                |        |              |                     |                     |   |               |      |     |
|        |                                |        |              |                     |                     |   |               |      |     |
|        |                                |        |              |                     |                     |   |               |      |     |
|        |                                |        |              |                     |                     |   |               |      |     |
|        |                                |        |              |                     |                     |   |               | 確定   | 2   |

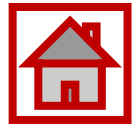

# 特定身分快篩陽性視訊確診流程\_申報

| 申報查核        | 錯誤清單 重複查核 總表 編 | 四路由報 由報查詢 | 抽檢補印即時指相 | 雪 由復作業                                    |                 | 診斷                                                                                                    |     |
|-------------|----------------|-----------|----------|-------------------------------------------|-----------------|----------------------------------------------------------------------------------------------------|-----|
| 刪病歷奚        | 案件 流水號 日 病歷號   | 姓名 生日     | 身份證 卡號   | 天數 合計                                     | 檢閱 印            | Dx1 U071 確認COVID-19病毒感染 Dx4                                                                                         |     |
| 刪病歷         | C5             |           | HVIT     | 0 500                                     | 印               | Dx2 Dx5                                                                                                    | 4   |
|             | <u>C5</u>      |           | EN/IT    | 0 1000                                    | EN              | Dx3 Dx6                                                                                                    |     |
| 1109 749 AE |                |           |          | 0 1000                                    | 14 <sup>2</sup> | 治療代號: 主手術代碼: 次手術代碼: 就醫日期: 1110512                                                                                   | 2   |
|             |                |           |          |                                           |                 | 次手術代碼: 就醫序號: HVIT 治療結束日期:                                                                                           |     |
|             |                |           |          |                                           |                 | 割調劑類別健保碼 醫令名稱 次量 單價 頻率 天數 總量 成數 總價                                                                                  |     |
|             |                |           |          |                                           |                 | 日         G         NND000         確診嚴重特別         1.00         0         1         .0         100                   | ¢   |
|             |                |           |          |                                           |                 | 1         2         E5207C         COVID-19屋         1.00         500         1         1.0         100         500 | ¢   |
|             |                |           |          |                                           |                 |                                                                                                    | 1   |
|             |                |           |          |                                           |                 |                                                                                                    |     |
|             |                |           |          |                                           |                 |                                                                                                    |     |
| <           |                |           |          |                                           |                 |                                                                                                    |     |
|             |                |           |          |                                           |                 | 費用清單                                                                                                    |     |
|             |                |           |          |                                           |                 | 診察費 		 藥事服務費 藥品費: 0 特材費: 合計點數: 500 申請點數: 500                                                                        | ĩ   |
|             |                |           |          |                                           |                 | 0 0診療費: 500 0 部分負擔: 0 代辦費用: 0                                                                                       | i i |
|             |                |           |          |                                           |                 | 基本部分負擔: 0 藥品部分負擔: 0 檢查(驗)部分負擔: 0                                                                                    |     |
|             |                |           |          |                                           |                 | <u>就醫科別:(01)家醫科 → 診治醫師:</u> 原處方機構:N                                                                                 | 1   |
|             |                |           |          |                                           |                 | 部分負擔代碼: (914)行政協助 ~ 藥師: ~ ~ 檢驗(查)機構                                                                                 |     |
|             |                |           |          |                                           |                 | 給付類別: (W)行政協助法 × 案件分類: (C5)嚴重特殊 ( × 轉出機構:                                                                           |     |
|             |                |           |          |                                           |                 | 職業災害: 李連續箋次數: 0 1 2 3 急診加成:                                                                                         | *   |
| 1           |                |           | V 0 00   | in an an an an an an an an an an an an an |                 | 處方調劑方式: 自行 交付 偏.急 給藥日份: 0 DRG: 檢傷分類:                                                                                | *   |
| 筆數 2(2)     | )              | 其他 匯出 藥價  | 轉出 重整 轉, | 入藥師 清除事                                   | 藥師 🙂            | 2 (2)未開處方 •□病患轉出 整合式照護: 新生兒出生日期:                                                                                    |     |

# 特定身分快篩陽性視訊確診流程\_上傳資料維護

- ✓ COVID-19>確認自動生成之卡號CV19(健保署IC上傳成功後,由健保署自行抛送法傳)相關欄位資訊是 否正確。
- ✓ 電話欄位請特別確認是否有特殊符號。

|        |    |            | ~~~~ |             |                       |
|--------|----|------------|------|-------------|-----------------------|
| 項目     | 類別 | 範例         | 類別   | 範例          | 備註                    |
| 國內市話   | 正確 | 0285123363 | 錯誤   | 02-85123363 | 區碼不用加「-」 <sup>。</sup> |
| 國內行動電話 | 正確 | 0912345678 | 錯誤   | 912345678   | 開頭務必為「09」。            |

# 特定身分快篩陽性視訊確診流程\_IC上傳

24

- ✓ 確認IC待上傳清單是否產生兩筆。(卡序HVIT:申報用,卡序CV19:通報健保署>定期介接疾管署)。
- ✓ IC上傳前,請務必確認資料內容是否有誤(如CV19這筆用法為電話號碼等)

| 刪除 | 傳 | 還 | 醫令簽章 | 保健 | 醫令 | 日 | 期時間      | 姓名 | 身分證                 |       | 生日           | 類別   | 序號       | 異常代碼  | 醫自   |
|----|---|---|------|----|----|---|----------|----|---------------------|-------|--------------|------|----------|-------|------|
| 刪除 |   |   |      | 明細 | 明細 | _ |          |    | nte de la const.    | (noi) | (            | 01   |          | HVIT  | 84.5 |
| 刪除 |   | ~ |      | 明細 | 明細 |   |          |    | A-228 1344          | W.    | (            | CA   | CV19     |       |      |
| 刪除 |   | ~ |      | 明細 | 明細 |   |          |    |                     |       | Palatin 1771 | CA   | CV19     | _     |      |
| 刪除 |   |   |      | 明細 | 明細 |   | 100 書令明細 |    |                     | 1     |              |      | - 0      | Ž /IT | 1    |
| 刪除 |   | ~ |      | 明細 | 明細 |   | 醫令代碼 醫令  | 名稱 | 健保碼<br>HSTP-COVID19 | 部位    | 用法 天 總       | 量 交付 | 長期 重要 簽: | ₽<br> |      |
|    |   |   |      |    |    | l |          |    |                     |       |              |      |          |       | - 1  |
|    |   |   |      |    |    |   |          |    |                     |       |              |      |          |       | - 1  |
|    |   |   |      |    |    |   |          |    |                     |       |              |      |          |       | - 1  |
|    |   |   |      |    |    |   |          |    |                     |       |              |      |          |       | - 1  |
|    |   |   |      |    |    |   |          |    |                     |       |              |      |          |       | - 1  |
|    |   |   |      |    |    |   |          |    |                     |       |              |      |          |       | - 1  |
|    |   |   |      |    |    |   |          |    |                     |       |              |      |          |       | - 1  |
|    |   |   |      |    |    |   |          |    |                     |       |              |      |          |       |      |
|    |   |   |      |    |    |   |          |    |                     |       |              |      | 離開       |       | - 1  |
|    |   |   |      |    |    |   |          |    |                     |       |              |      |          |       | - 1  |

# 特定身分快篩陽性視訊確診流程\_錯誤修正

| п |
|---|

#### ✓ IC上傳若已上傳過需更正,請勾選「修改成未傳送」。

✓ IC上傳後,如需刪除請點擊刪除>於每日IC上傳未上傳清單中重新上傳>至健保平台已完成刪除。

| 😵 COVID-19篩檢資料   |                          |                      |             |       |        | - 0 ×         |
|------------------|--------------------------|----------------------|-------------|-------|--------|---------------|
| 2022/5/3 15 2022 | 2/5/23 15 查詢             | J                    |             |       |        | 離開            |
| 刪 修改 狀態 身分       | ↑證 姓名 拆                  | <b>声歷號</b>           | 命檢日期        | 公費/自費 | 快篩/PCR | 檢驗日期          |
| 刪 修改 未上傳 H @     | COVID-19篩檢資料登打           |                      | >           | ×費    | 快篩     | 1110516171831 |
| 刪 修改 未上傳 A1      | H241                     | 11 mar 11            | 居家          | 費     | 快篩     | 1110517120058 |
| 刪 修改 未上傳 Hz      |                          |                      | □ 無健保身分     | 費     | 快篩     | 1110517162016 |
|                  | 師檢日期 2022/5/17 <u>15</u> |                      |             |       |        |               |
|                  | 公貨/日貨                    |                      |             |       |        |               |
|                  | ● 公費 ○ 自費                |                      |             |       |        |               |
|                  | 快篩/PCR                   |                      |             |       |        |               |
|                  |                          |                      |             |       |        |               |
|                  | ● 快師 ● PCK               |                      |             |       |        |               |
|                  | 判讀結果日期時間 2022/5/17 15    | 162016               | (hhmmss時分秒) |       |        |               |
|                  | 檢驗結果                     |                      |             |       |        |               |
|                  | _ 陰性 ✔ 陽性                |                      |             |       |        |               |
|                  |                          |                      |             |       |        |               |
|                  | □ 修改成未傳送 代檢機構件           | 七碼                   | 選擇健保碼       |       |        |               |
|                  | 電;                       | 話 09. <b>6</b> 7 7 6 |             |       |        |               |
|                  | UE XE                    | P3f# 17T3            |             |       |        |               |
| <                |                          |                      |             |       |        | >             |

### 特定身分快篩陽性視訊確診流程\_檢查

✓ IC上傳後請務必至健保網站確認每日IC上傳資料檢核結果。(失敗將無法委由健保署通報)
 ✓ 法傳系統由健保署定期抛送,建議若有問題可與疾管署聯繫相關操作及查看方法。

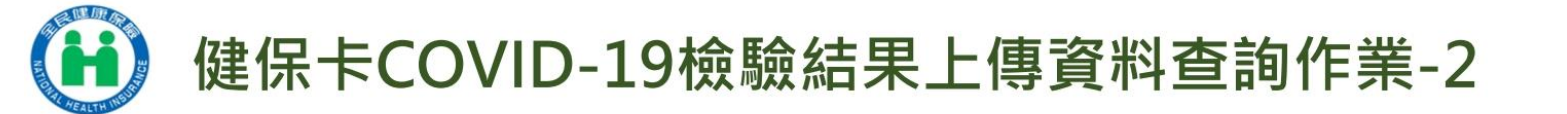

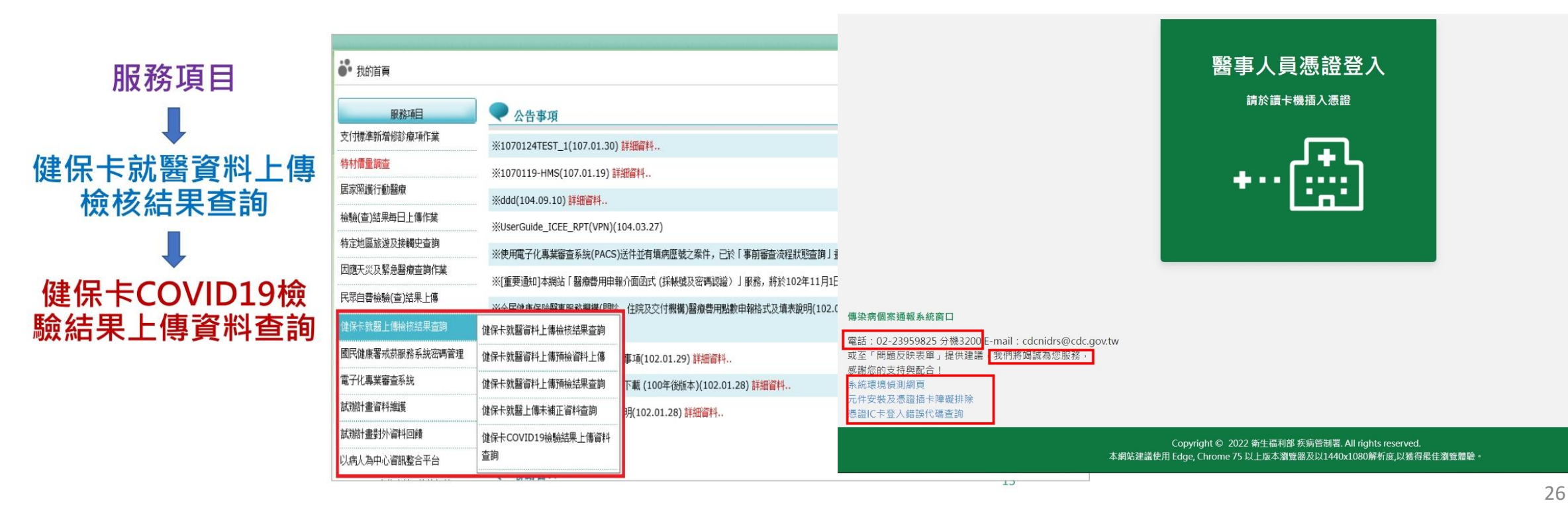